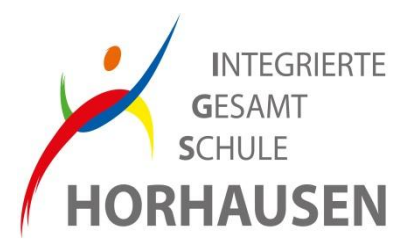

## Anleitung zur Anmeldung bei WebUntis / UntisMobile

UntisMobile (App)

PC (Browser)

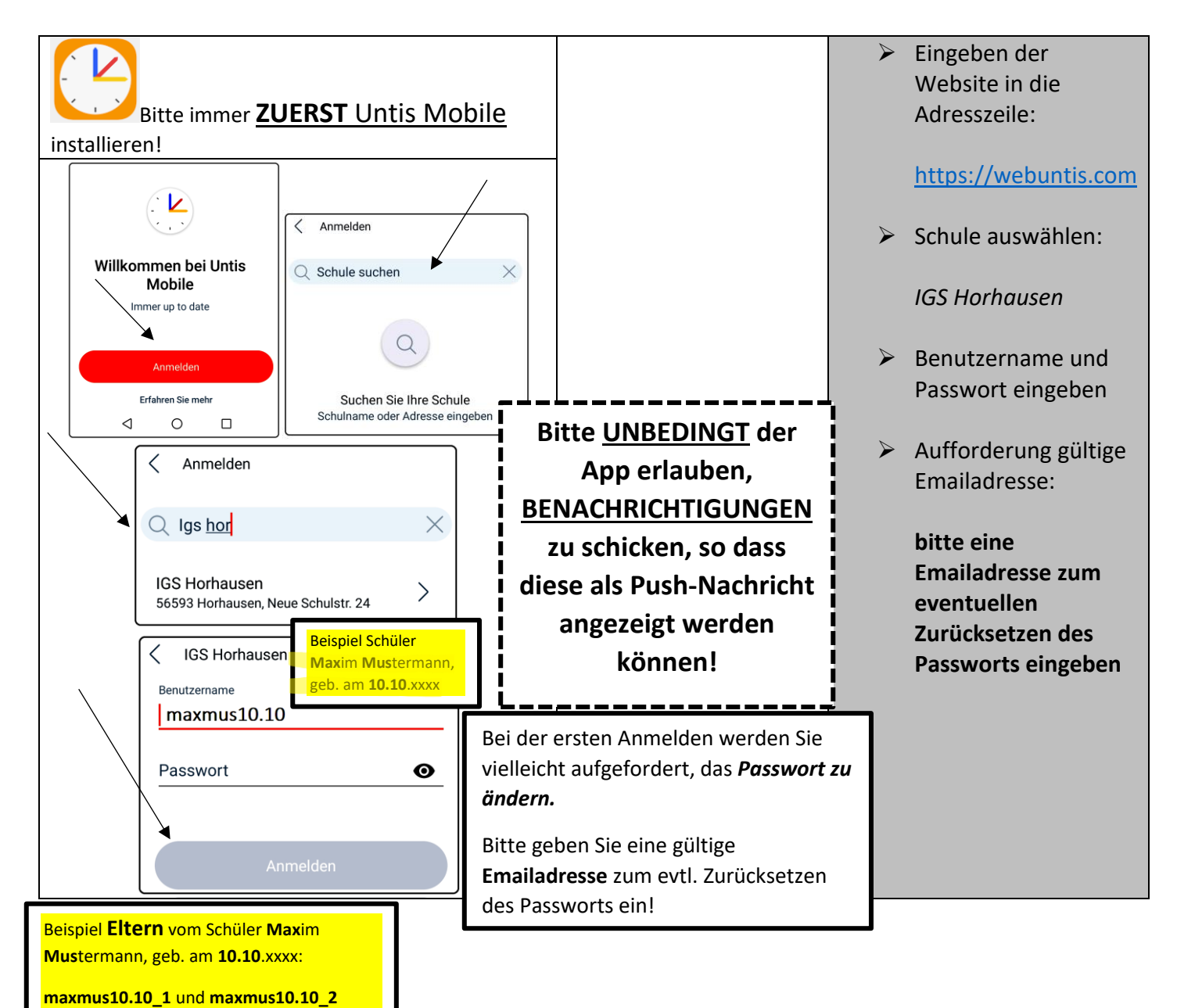

Bei Fragen bzgl. des Anmeldeprozesses wenden Sie sich bitte an das Team *WebUntis:* webuntis@igs-horhausen.de

## Bei Problemen mit den Smartphones der Schüler:

Bitte kommt in einer der großen Pausen mit Euren Smartphones ans Lehrerzimmer und sprecht das Team persönlich an!